١

1/4

# Configuração de Conta de e-mail Institucional Utilizando o Mozilla Thunderbird

**Atenção:** A COGETI não recomenda a utilização de um cliente de e-mail, devido aos inúmeros problemas que podem ocorrer à nível de hardware e software. Todo e qualquer e-mail deve utilizar prioritariamente o **Webmail institucional**.

Se o usuário desejar utilizar um cliente, fica sob sua responsabilidade a configuração, backup e resolução de problemas, não sendo permitido pedidos de suporte por eventuais perdas de informações.

## 1º Passo

Após executar o Thunderbird, na tela principal, acesse o menu **Ferramentas** → **Configurações de Contas** e após, clique em **Ações de Contas** → **Nova conta de email**.

| O - Mozilla Thunderbird                               |                                       |
|-------------------------------------------------------|---------------------------------------|
| <u>Arquivo Editar Exibir Ir M</u> ensagem <u>Ferr</u> | amentas Aj <u>u</u> da                |
| 🖄 Receber 🔹 📝 Nova msg 📗 Cat                          | Catálogo de endereços Ctrl+Shift+B    |
|                                                       | Arquivos salvos Ctrl+J                |
| Todar ar partar                                       | Complementos                          |
|                                                       | <u>G</u> erenciador de atividade      |
|                                                       | Eiltros de mensagens                  |
|                                                       | Aplicar filtros na pasta              |
|                                                       | Aplicar filtros na mensagem           |
|                                                       | Aplica <u>r</u> anti-spam nesta pasta |
|                                                       | Excluir spans desta pasta             |
|                                                       | Importar                              |
|                                                       | Console de erros                      |
|                                                       | Co <u>n</u> figurar contas            |
|                                                       | Upçoes                                |
| - C                                                   | Gerenciar inscrições de newsgroups    |
|                                                       | Configurações de spam                 |

Last update: 2023/01/19 16:56

| ,                        |                                                                                                    |                     |  |
|--------------------------|----------------------------------------------------------------------------------------------------|---------------------|--|
| Servidor de envio (SMTP) | Servidores de envio (SMTP)                                                                                                    |                     |  |
|                          | Você pode especificar mais de um servidor SMTP (usado para enviar<br>mensagens). Entretanto isso é recomendado somente para usuários<br>avançados. Múltiplos servidores SMTP podem causar erros ao enviar<br>mensagens. |                     |  |
|                          |                                                                                                    | Adicionar           |  |
|                          |                                                                                                    | Editar              |  |
|                          |                                                                                                    | Excluir             |  |
|                          |                                                                                                    | Definir como padrão |  |
|                          |                                                                                                    |                     |  |
|                          | Descrição:                                                                                                    |                     |  |
|                          | Porta                                                                                                    |                     |  |
|                          | Nome de usuário:                                                                                                    |                     |  |
|                          | Modo de autenticação:                                                                                                    |                     |  |
|                          | Segurança da conexão:                                                                                                    |                     |  |
|                          |                                                                                                    |                     |  |
| Ações de contas 🔹        |                                                                                                    |                     |  |
| Nova conta de email      |                                                                                                    | OK Cancelar         |  |

### 2º Passo

Na próxima tela preencha os campos: **Seu nome**: digite seu nome, **Endereço de e-mail**: seu e-mail institucional (ex.: fuladodetal@utfpr.edu.br) e **Senha**: a senha do e-mail. Após, clique em **Continuar**.

| Seu nome:       | Seu nome             | Seu nome da forma que será exibido aos outros |
|-----------------|----------------------|-----------------------------------------------|
| Endereço de ema | il: email@seudominio |                                               |
| Senha:          | Senha                |                                               |
|                 | Memorizar senha      |                                               |

### 3º Passo

Por padrão, o Thunderbird pesquisa as informações necessárias do servidor de e-mails para facilitar a configuração. Porém, essa configuração precisa ser alterada para serem aplicados os protocolos de segurança.

| Configurar conta de email                                                            |                         |                                |                     |
|--------------------------------------------------------------------------------------|-------------------------|--------------------------------|---------------------|
| <u>S</u> eu nome: Seu nome<br>Endereço de email: mail@seudominio.com<br>Senha: Senha | Seu nome da forn<br>.br | na que será exibido aos outros |                     |
| <u>M</u> emorizar senha                                                              |                         |                                | <u>Reiniciar</u>    |
| Localizando configuração: provedor do em<br>Nome de usuário:                         | ail                     |                                | Parar               |
| 🔅 Recebimento:                                                                       | IMAP                    | Nenhuma                        |                     |
| 🛟 Envio:                                                                             | SMTP                    | Nenhuma                        |                     |
|                                                                                      |                         | Cancelar                       | <u>C</u> riar conta |

#### 4º Passo

Assim que a busca concluir, edite as as configurações.

Em Recebimento informe:

- Protocolo: altere para POP3
- Nome do Servidor: digite mail.utfpr.edu.br
- Porta: altere para 995
- SSL: altere para SSL/TLS
- Autenticação: altere para senha normal

Em **Envio** informe:

- Protocolo: deve estar SMTP
- Nome do Servidor: digite mail.utfpr.edu.br
- Porta: altere para 465
- SSL: altere para SSL/TLS
- Autenticação: altere para senha normal

| Seu nome:           | Fulano de Tal |                   | Seunome | da form | a qu | ie será exibido aos ou | itros              |
|---------------------|---------------|-------------------|---------|---------|------|------------------------|--------------------|
| Endereço de e-mail: | fulanodetal@  |                   |         |         |      |                        |                    |
| Senha:              | Senha         |                   |         |         |      |                        |                    |
|                     | Memorizar s   | senha             |         |         |      |                        |                    |
|                     |               |                   |         |         |      |                        |                    |
|                     |               |                   |         |         |      |                        |                    |
|                     |               | Nomo do considor  |         | Decto   |      | 66)                    | Autophicasto       |
|                     |               | Nome do servidor  |         | Porta   | _    | SSL                    | Autencicação       |
| Recebimento:        | POP3          | mail.utfpr.edu.br |         | 995     | ٣    | SSL/TLS                | \$ Senha normal \$ |
| Envio:              | SMTP          | mail.utfpr.edu.br | v       | 465     | ٣    | SSL/TLS                | Senha normal       |
|                     | Recebimento:  | fulanodetal       |         |         |      | Envio:                 | fulanodetal        |
|                     | Recebimento:  | fulanodetal       |         |         |      | Envio:                 | fulanodetal        |

Clique em concluir.

Last update: 2023/01/19 manuais:webmail:configuracao\_de\_cliente\_de\_e-mail https://wiki.pb.utfpr.edu.br/dokuwiki/doku.php?id=manuais:webmail:configuracao\_de\_cliente\_de\_e-mail 16:56

Pronto! Sua conta foi configurada. Se precisar alterar alguma configuração, utilize o menu Ferramentas → Configurações de Contas

From: https://wiki.pb.utfpr.edu.br/dokuwiki/ - WIKI COGETI-PB

Permanent link: https://wiki.pb.utfpr.edu.br/dokuwiki/doku.php?id=manuais:webmail:configuracao\_de\_cliente\_de\_e-mail

Last update: 2023/01/19 16:56

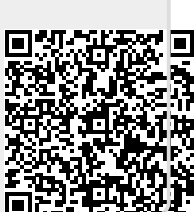